## PLACING YOUR POSTER ORDER

## Once you have an iLab account and a (VU) Lab:

- Log in to <u>iLab</u>
- Click on the three bars in the top left corner of the screen
- Go to "Core Facilities"
- Select "Vanderbilt BRET Poster Printing Core"
- Click on "initiate request  $\rightarrow$ " at the bottom of the screen
- Type in the person's name for whom you'd like to create a request
- Select your (VU) Lab
- Click "→ proceed"

Complete, save, and submit the request form with the correct billing/cost

| 🛑 🛑 🛛 🧱 iLab Orga                                                                                                    | anizer × 🔅 Services —               | iLab × +                             |                               |                                    |  |  |
|----------------------------------------------------------------------------------------------------|-------------------------------------|--------------------------------------|-------------------------------|------------------------------------|--|--|
| $\leftarrow \rightarrow$ C $\textcircled{a}$                                                                                                    | O A https://vanderbilt.corefaciliti | es.org/sc/4362/vanderbilt-bret-  🗄 🐒 | 3 Q Search                    |                                    |  |  |
| ≡ Cross <b>Lab</b>                                                                                                    | iLab Operations Software            | Search                               | Q Go 🛔                        | Karen Perry - Help Sign Out 🗭      |  |  |
| Vanderbilt                                                                                                    | BRET Poster Pri                     | nting Core                           | V                             | <b>VANDERBILT</b><br>UNIVERSITY®   |  |  |
|                                                                                                    | About Our Core Request Service      | s View All Requests People Reporting | Billing External Billing Numb | er (0) Charge Entry Administration |  |  |
| ▼ Service Projects & Quote Requests                                                                                                    |                                     |                                      |                               |                                    |  |  |
|                                                                                                    |                                     |                                      | 💐 Sort manually 🔇             | Add a Service Project Template     |  |  |
|                                                                                                    |                                     |                                      |                               | Ø                                  |  |  |
| HOW TO PLACE A POSTER ORDER: CLICK HERE FOR INSTRUCTIONS                                                                                                    |                                     |                                      |                               |                                    |  |  |
| By utilizing BRET Poster Printing Services, you are keeping your budget funds within the university ecosystem, and are helping to ensure the long-term viability of this in-house resource. |                                     |                                      |                               |                                    |  |  |
| NEW! POSTE                                                                                                    | ER DESIGN OPTION:                   |                                      |                               |                                    |  |  |
| Don't have time to                                                                                                    | o create and design your pos        | ter? We can do it for you!           |                               |                                    |  |  |

1. Go to the hamburger(three white lines) in the top left corner a menu will appear.

## 2. Click on Core Facilities

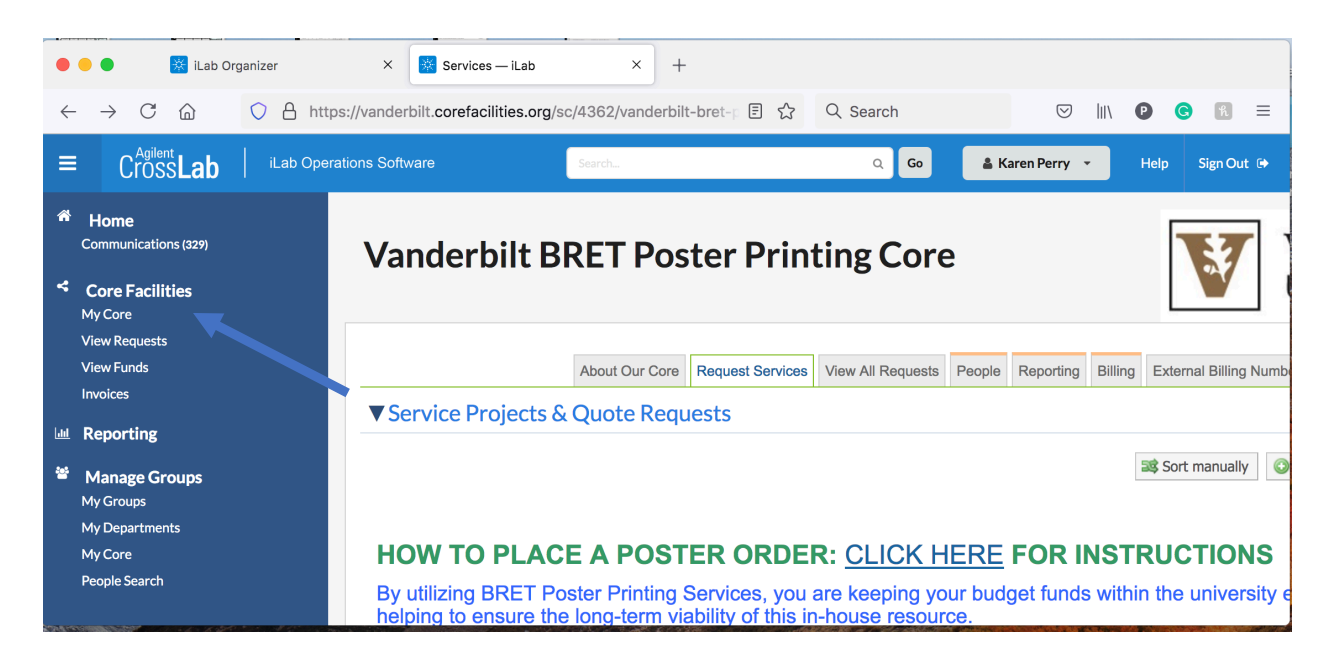

3. Click on View option and a menu will appear.

| $\leftarrow \rightarrow$ C $\textcircled{O}$ A htt | tps://vanderbilt.corefacilities.org/servic | ce_center?institution_id=219 | ☆ Q Search               |                  | ❷ ❸ 18 =        |
|----------------------------------------------------|--------------------------------------------|------------------------------|--------------------------|------------------|-----------------|
| ≡ CrossLab   iLab Oper                             | rations Software                           | Search                       | Q Go                     | 🛔 Karen Perry 👻  | Help Sign Out 🕩 |
| Core Facilities                                    |                                            |                              | V                        | VANDER<br>UNIVER | BILT<br>S∣TY®   |
|                                                    |                                            | X                            | Cores at My Institutions | Search table     | e Q             |
| Core Name                                          |                                            | Primary Contact              | Email                    |                  | Phone Number    |
| Vanderbilt University                              |                                            |                              |                          |                  |                 |
| Creative Data Solutions                            |                                            | JP Cartailler                | jp.cartailler@vande      | rbilt.edu        | 615-322-6987    |
| Vanderbilt Advance Computing Center for R          | Research & Education (ACCRE) Core          | Patrick Bembry               | patrick.bembry@va        | nderbilt.edu     | (615) 343-2244  |
| Vanderbilt Antibody and Protein Resource (         | VAPR) Core                                 | General Lab Cont             | act vapr@vanderbilt.ed   | lu               | 615-936-3092    |
| Vanderbilt Biomolecular NMR Facility               |                                            | Dr. Markus Voehl             | er m.voehler@vanderb     | bilt.edu         | 615-322-1573    |
| Vanderbilt BRET Poster Printing Core               |                                            | Karen Perry                  | karen.perry@vande        | rbilt.edu        | (615) 322-3835  |

4. Click on Cores at Partner Institutions.

| •••                            | 🕌 iLab On            | ganizer                  | × 🔀 Cores — iLab          | ×                             | F                   |                             |                  |                 |
|--------------------------------|----------------------|--------------------------|---------------------------|-------------------------------|---------------------|-----------------------------|------------------|-----------------|
| $\leftarrow \  \  \rightarrow$ | C ŵ                  | https://var              | nderbilt.corefacilities.c | org/service_center?ir         | nstitution_id=219 🏠 | Q Search                    | $\boxtimes$ $\ $ | ₽ © 18 =        |
| ≡ (                            | Cross <b>Lab</b>     | iLab Operations S        | Software                  | Search                        |                     | Q Go 🛔                      | Karen Perry 👻    | Help Sign Out 🕩 |
| Cor                            | e Facilitie          | 5                        |                           |                               |                     | V<br>U                      | ANDER<br>NIVERS  | BILT<br>SITY®   |
|                                |                      |                          |                           |                               | View                | Cores at My Institutions    | Search table     | e Q             |
| Core Name                      |                      | ÷                        | Primary Contact           | Cores at My Institutions      |                     | Phone Number                |                  |                 |
|                                |                      |                          |                           | Cores at Partner Institutions |                     | r none rumber               |                  |                 |
| Vanderl                        | bilt University      |                          |                           |                               |                     | Cores at Other Institutions |                  |                 |
| Creative                       | e Data Solutions     |                          |                           |                               | JP Cartailler       | Cores at Partner Networks   |                  | 615-322-6987    |
| Vandert                        | bilt Advance Compu   | ting Center for Research | & Education (ACCRE) Core  |                               | Patrick Bembry      | patrick.bembry@vanderbi     | ilt.edu          | (615) 343-2244  |
| Vandert                        | bilt Antibody and Pr | otein Resource (VAPR) Co | ore                       |                               | General Lab Contact | vapr@vanderbilt.edu         |                  | 615-936-3092    |
| Vandert                        | bilt Biomolecular NM | MR Facility              |                           |                               | Dr. Markus Voehler  | m.voehler@vanderbilt.edu    | I                | 615-322-1573    |
| Vandert                        | bilt BRET Poster Pri | nting Core               |                           |                               | Karen Perry         | karen.perry@vanderbilt.eo   | du               | (615) 322-3835  |
|                                |                      |                          |                           |                               |                     |                             |                  |                 |

- 5. Click on Vanderbilt BRET Poster Printing Cores
- 6. Then procedure to request for poster to be printed.